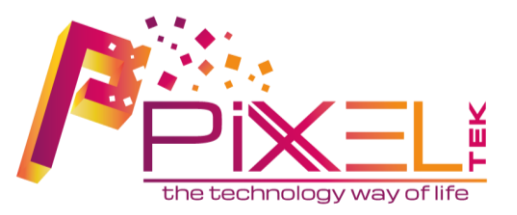

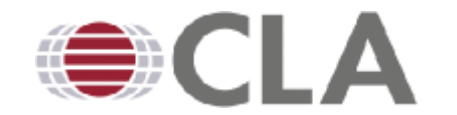

#### MANUALE UTENTE STUDENTE

# Login

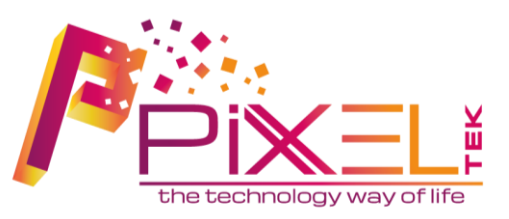

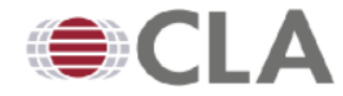

Accedi per iniziare la sessione

#### \*IMPORTANTE! Gli studenti devono effettuare l'accesso inserendo la propria matricola nel campo username!

\*\*Tutte le altre tipologie di utenti devono effettuare l'accesso inserendo la propria email nel campo username!

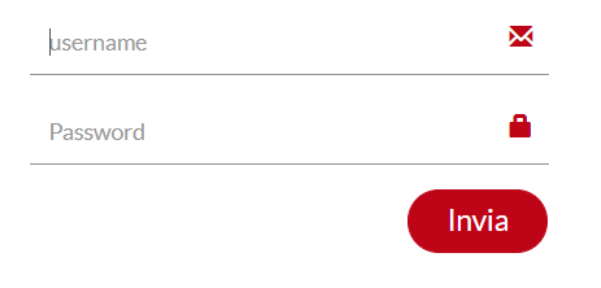

Per accedere al nuovo sistema OLA è necessario effettuare il login.

Le credenziali di accesso sono quelle fornite dall'amministratore nel caso di registrazione presso gli uffici del CLA o sono quelle inserite dallo studente durante la fase di registrazione il giorno del placement test.

È necessario inserire nel campo **«USERNAME»** la propria matricola e nel campo password la propria password.

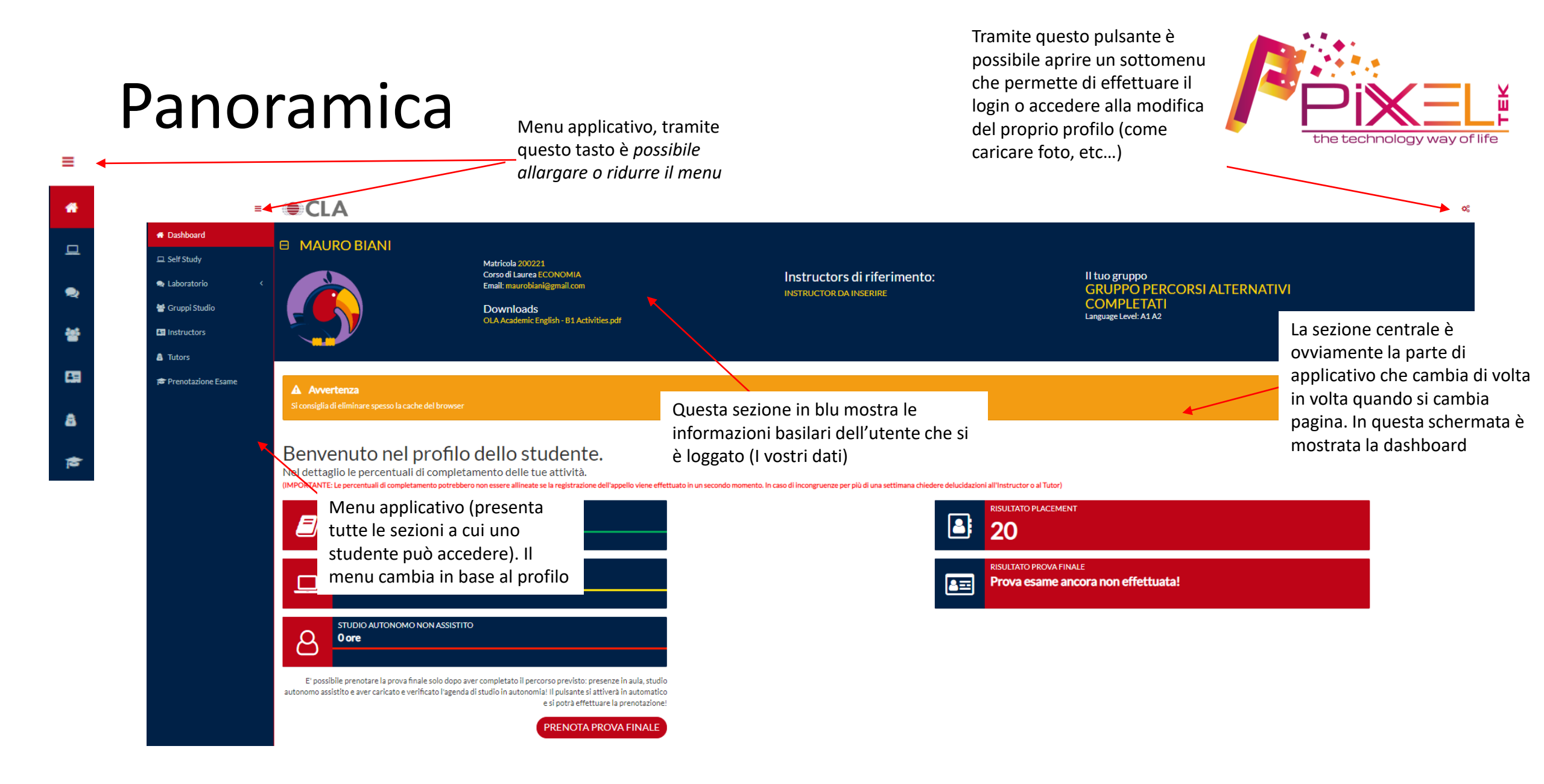

## Dashboard

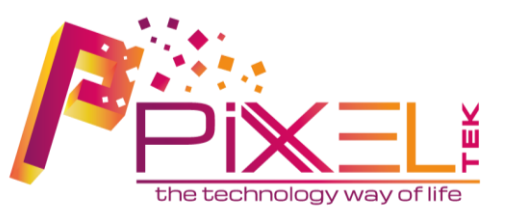

### La dashboard si visualizza in maniera differente in base a varie caratteristiche:

• Utente registrato ma placement test ancora da effettuare

#### A Avvertenza

Grazie per esserti registrato! Per usufruire di tutte le sezioni del portale bisogna prima effettuare il placement test e superarlo! Sorry :-)

#### **EFFETTUA PLACEMENT TEST**

### Utente esonerato

A Avvertenza

Benvenuto nel profilo dello studente.

Sei esonerato e puoi procedere alla prenotazione della prova finale.

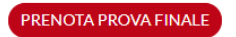

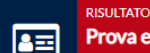

RISULTATO PROVA FINALE Prova esame ancora non effettuata

## Dashboard

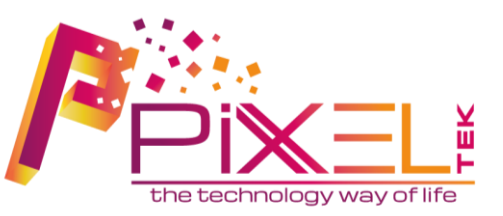

### • Utente con percorso di studio

#### Benvenuto nel profilo dello studente.

Nel dettaglio le percentuali di completamento delle tue attività.

(IMPORTANTE: Le percentuali di completamento potrebbero non essere allineate se la registrazione dell'appello viene effettuato in un secondo momento. In caso di incongruenze per più di una settimana chiedere delucidazioni all'Instructor o al Tutor)

| <i>≣</i> | ESERCITAZIONI IN AULA<br><b>5 ore</b>         |
|----------|-----------------------------------------------|
|          | STUDIO AUTONOMO ASSISTITO<br><b>1 ore</b>     |
| ප        | STUDIO AUTONOMO NON ASSISTITO<br><b>O ore</b> |

E' possibile prenotare la prova finale solo dopo aver completato il percorso previsto: presenze in aula, studio autonomo assistito e aver caricato e verificato l'agenda di studio in autonomia! Il pulsante si attiverà in automatico e si potrà effettuare la prenotazione!

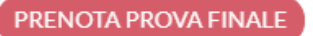

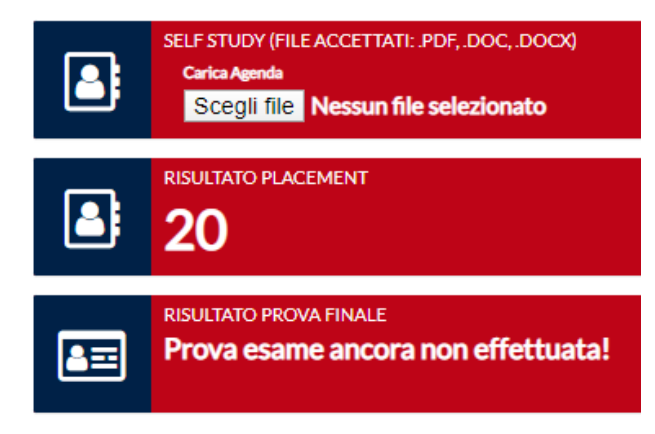

## Dashboard

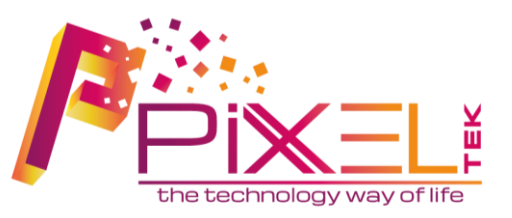

Nel caso di studente con percorso di studio, come si può notare dalla slide precedente la dashboard contiene molte informazioni:

- Sulla sinistra è possibile notare tre blocchi ognuno dedicato ad un'attività specifica (lezioni in aula, laboratorio e studio autonomo). Le ore cambieranno in base alle presenze. Al raggiungimento della soglia minima di idoneità insieme al caricamento e validazione da parte dei tutor della propria agenda di studio in autonomia il tasto di **«PRENOTA PROVA FINALE»** si attiverà in automatico.
- Sulla destra invece sono mostrati altri tre blocchi. Il primo permette il caricamento della propria agenda di studio (è possibile caricarne altre in sostituzione delle precedenti fino a quando poi il tutor non validerà il tutto e il blocco scomparirà). Il secondo blocco mostra il risultato del placement test mentre il terzo mostra il risultato della prova finale

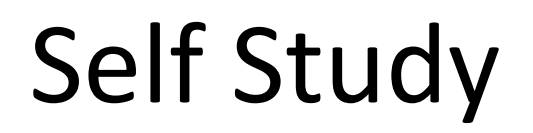

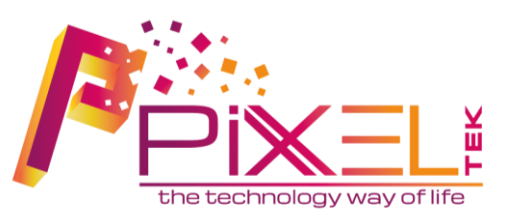

In questa pagina è possibile visualizzare e scaricare tutto ciò che riguarda il materiale didattico per lo studio in autonomia.

Benvenuto nell'area dedicata allo Studio in Autonomia.

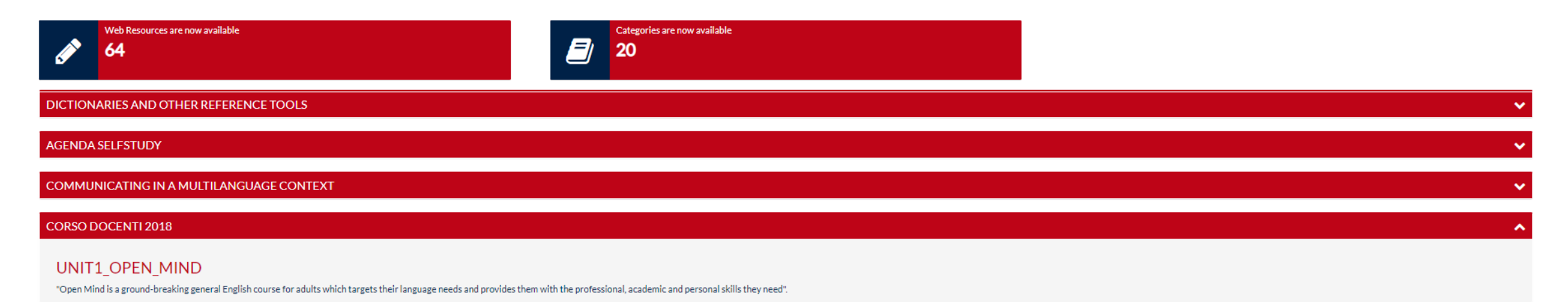

DISCUSSING THE CONTENT OF A RESEARCH PROPOSAL

## Prenotazione Laboratorio

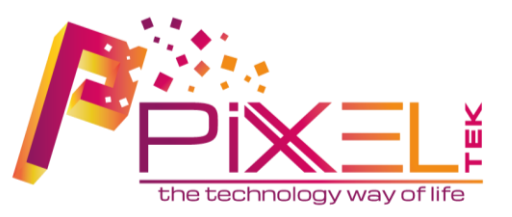

In questa pagina accessibile dal menu Laboratori  $\rightarrow$  Prenota è possibile cercare e prenotare una postazione ad un laboratorio. Tramite appositi filtri è possibile eventualmente filtrare la ricerca per Tutor o per data.

| Tutor                            | ✓ Seleziona data     |                  | Cerca                |              |
|----------------------------------|----------------------|------------------|----------------------|--------------|
|                                  |                      |                  |                      |              |
| CLA LABORATORIO MULTIMEDIALE/17A | CLA LABORATORIO      | MULTIMEDIALE/17A | CLA LABORATORIO MULT | IMEDIALE/17A |
| Tutor: DANIELA GALLO             | Tutor: DANIELA GALLO |                  | Tutor: DANIELA GALLO |              |
| <b>31</b> 22/1/2020              | 31 22/1/2020         |                  | 31, 22/1/2020        |              |
| ere 14:00 30/30 Posti            | ere 15:00            | 26/30 Posti      | ere 16:00            | 24/30 Posti  |
| Prenota                          | Р                    | renota           | Prenota              |              |

## Lista

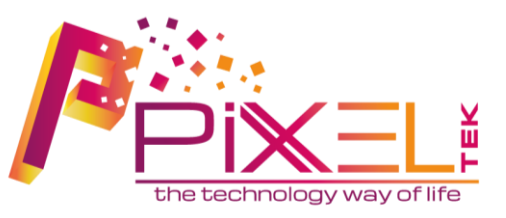

Pagina accessibile dal menu Laboratori  $\rightarrow$  Lista permette la visualizzazione di tutte le tue prenotazioni ai vari laboratori. Da questa pagina è possibile anche eliminare la prenotazione.

#### Le tue prenotazioni dei laboratori

| Val a Elementi Totali: 2   Item per pagina: 10   Pagina: 1 di 1   1     |                                                           | ina: 1 di 1    |                |         |
|-------------------------------------------------------------------------|-----------------------------------------------------------|----------------|----------------|---------|
| AULA                                                                    | TUTOR                                                     | DATA INIZIO    | DATA FINE      | ELIMINA |
| CLA LAB. MULTIMEDIALE BYOD (E' NECESSARIO MUNIRSI DI DISPOSITIVO) - 25C | RUDY BONOFIGLIO                                           | 08/10/19 11:00 | 08/10/19 12:00 | ŵ       |
| CLA LAB. MULTIMEDIALE BYOD (E' NECESSARIO MUNIRSI DI DISPOSITIVO) - 25C | DANIELA GALLO                                             | 28/11/19 17:00 | 28/11/19 18:00 | ŵ       |
| Vala<br>1 T                                                             | Elementi Totali: 2   Item per pagina: 10   Pagina: 1 di 1 |                |                |         |

# Gruppi Studio

Offerta Linguistica di Ateneo.

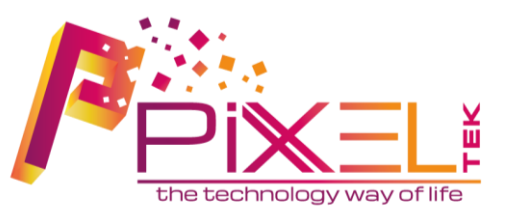

Da questa pagina è possibile visualizzare l'intera offerta linguistica di ateneo. È possibile effettuare ricerche per corso di laurea e per instructor ed eventualmente accedere al dettaglio del gruppo di studio.

#### Gruppi di studio OLA 2019/2020 I Cerca Instructor Corso Laurea Vai a > Elementi Totali: 55 | Item per pagina: 10 | Pagina: 1 di 6 1 giovedi, ore:14:00-15:00 - CLA AULA VERDE/25C SALVATORE A1 giovedi, ore:15:00-16:00 - CLA AULA VERDE/25C > **GRUPPO 01 ECONOMIA ECONOMIA** LUBERTO A2 martedi, ore:14:00-15:00 - CLA AULA VERDE/25C martedi, ore:15:00-16:00 - CLA AULA VERDE/25C lunedi, ore:14:00-15:00 - CLA AULA GIALLA/17A

# Dettaglio Gruppo di Studio

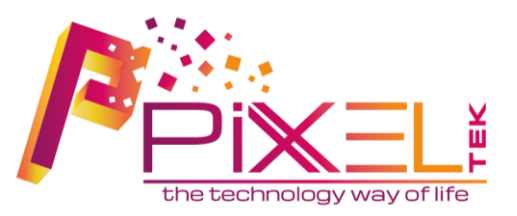

In questa pagina accessibile dalla lista dei gruppi di studio è possibile visualizzare informazioni quali: instructor di riferimento, giorno, ora e aule di lezione e le altre matricole presenti nel gruppo. Ovviamente per questioni di privacy le altre informazioni sensibili sono state omesse.

#### Gruppo GRUPPO 01 ECONOMIA

31 Studenti

Instructors: SALVATORE LUBERTO

| GRUPPO             |         |               |                    |
|--------------------|---------|---------------|--------------------|
| GRUPPO 01 ECONOMIA | giovedi | 14:00 - 15:00 | CLA AULA VERDE 25C |
| GRUPPO 01 ECONOMIA | giovedi | 15:00 - 16:00 | CLA AULA VERDE 25C |
| GRUPPO 01 ECONOMIA | martedi | 14:00 - 15:00 | CLA AULA VERDE 25C |
| GRUPPO 01 ECONOMIA | martedi | 15:00 - 16:00 | CLA AULA VERDE 25C |

#### Altre matricole nel gruppo di studio

| MATRICOLA | CORSO DI LAUREA |
|-----------|-----------------|
| 210464    | ECONOMIA        |
| 240422    | FOLIAMA         |

### Instructors

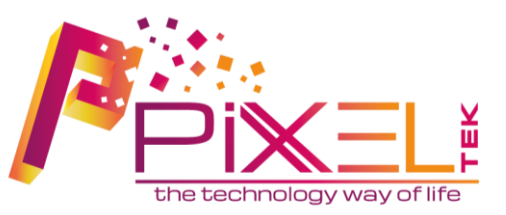

#### In questa pagina viene mostrato l'elenco completo degli instructors

Instructors

| NOME E COGNOME          |   |
|-------------------------|---|
| ANTONIO MAGNOCAVALLO    | > |
| SIMONE GIUSEPPE MALIZIA | > |
| INSTRUCTOR DA INSERIRE  | > |
| PINCO PALLINO           | > |
| ROSELLINA PASQUINO      | > |
| MARIA SASSO             | > |

### **Prenotazione Esame**

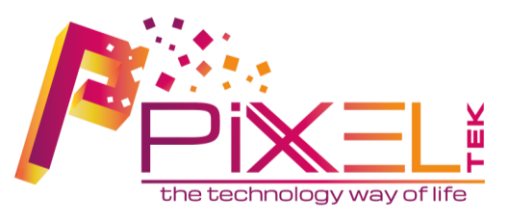

Da questa voce di menu è possibile accedere alle proprie prenotazioni d'esame finale e visualizzarle in forma di elenco. È possibile anche eliminare la prenotazione.

Le tue prenotazioni Esami

| Avvertenza<br>Controllare l'orario preciso del turno esame sul nostro portale p | rincipale! Grazie    |                            | × |
|---------------------------------------------------------------------------------|----------------------|----------------------------|---|
| DATA PROVA                                                                      | AULA                 | DATA MASSIMA CANCELLAZIONE |   |
| 10/02/2020, 09:00                                                               | LAB. INFORMATICO 29B | 05/02/2020                 | ŵ |